# LA66 USB LoRaWAN Adapter User Manual

last modified by Xiaoling on 2022/12/29 09:45

# **Table of Contents**

| 1. LA66 USB LoRaWAN Adapter                                 | 3  |
|-------------------------------------------------------------|----|
| 1.1 Overview                                                | 3  |
| 1.2 Features                                                | 4  |
| 1.3 Specification                                           | 4  |
| 1.4 Pin Mapping & LED                                       | 4  |
| 1.5 Example: Send & Get Messages via LoRaWAN in PC          | 5  |
| 1.6 Example: How to join helium                             | 10 |
| 1.7 Example: Send PC's CPU/RAM usage to TTN via python      | 15 |
| 1.8 Example: Send & Get Messages via LoRaWAN in RPi         | 16 |
| 1.9 Example: Use of LA66 USB LoRaWAN Adapter and mobile APP | 21 |
| 1.9.1 Hardware and Software Connection                      | 21 |
| 1.9.2 Send data to TTNv3 and plot location info in Node-Red | 26 |
| 1.10 Upgrade Firmware of LA66 USB LoRaWAN Adapter           | 28 |
| 2. FAQ                                                      | 29 |
| 2.1 How to Compile Source Code for LA66?                    | 29 |
| 2.2 Where to find Peer-to-Peer firmware of LA66?            | 29 |
| 3. Order Info                                               | 30 |
| 4. Reference                                                | 30 |
| 5. FCC Statement                                            | 30 |
|                                                             |    |

## Table of Contents:

- <u>1. LA66 USB LoRaWAN Adapter</u>
  - 1.1 Overview
  - <u>1.2 Features</u>
  - <u>1.3 Specification</u>
  - 1.4 Pin Mapping & LED
  - <u>1.5 Example: Send & Get Messages via LoRaWAN in PC</u>
  - <u>1.6 Example: How to join helium</u>
  - <u>1.7 Example: Send PC's CPU/RAM usage to TTN via python</u>
  - 1.8 Example: Send & Get Messages via LoRaWAN in RPi
  - 1.9 Example: Use of LA66 USB LoRaWAN Adapter and mobile APP
    - <u>1.9.1 Hardware and Software Connection</u>
      - Overview:
      - Hardware Connection:
      - Download and Install App:
      - Use of APP:
    - 1.9.2 Send data to TTNv3 and plot location info in Node-Red
  - 1.10 Upgrade Firmware of LA66 USB LoRaWAN Adapter
- <u>2. FAQ</u>
  - 2.1 How to Compile Source Code for LA66?
  - 2.2 Where to find Peer-to-Peer firmware of LA66?
- <u>3. Order Info</u>
- 4. Reference
- <u>5. FCC Statement</u>

# 1. LA66 USB LoRaWAN Adapter

# 1.1 Overview

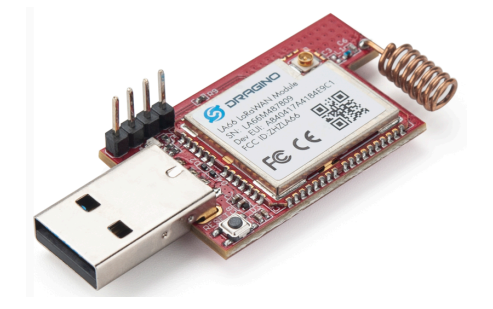

**LA66 USB LoRaWAN Adapter** is designed to fast turn USB devices to support LoRaWAN wireless features. It combines a CP2101 USB TTL Chip and LA66 LoRaWAN module which can easy to add LoRaWAN wireless feature to PC / Mobile phone or an embedded device that has USB Interface.

**LA66** is a ready-to-use module that includes the **LoRaWAN v1.0.3 protocol**. The LoRaWAN stack used in LA66 is used in more than 1 million LoRaWAN End Devices deployed world widely. This mature LoRaWAN stack greatly reduces the risk to make stable LoRaWAN Sensors to support different LoRaWAN servers and different countries' standards. External MCU can use AT command to call LA66 and start to transmit data via the LoRaWAN protocol.

Each LA66 module includes a **world-unique OTAA key** for LoRaWAN registration.

Besides the support of the LoRaWAN protocol, LA66 also supports **open-source peer-to-peer LoRa Protocol** for the none-LoRaWAN application.

LA66 is equipped with TCXO crystal which ensures the module can achieve stable performance in extreme temperatures.

# 1.2 Features

- LoRaWAN USB adapter base on LA66 LoRaWAN module
- Ultra-long RF range
- Support LoRaWAN v1.0.4 protocol
- Support peer-to-peer protocol
- TCXO crystal to ensure RF performance on low temperature
- Spring RF antenna
- Available in different frequency LoRaWAN frequency bands.
- World-wide unique OTAA keys.
- AT Command via UART-TTL interface
- Firmware upgradable via UART interface
- Open Source Mobile App for LoRaWAN signal detect and GPS tracking.

# 1.3 Specification

- CPU: 32-bit 48 MHz
- Flash: 256KB
- RAM: 64KB
- Input Power Range: 5v
- Frequency Range: 150 MHz ~ 960 MHz
- Maximum Power +22 dBm constant RF output
- High sensitivity: -148 dBm
- Temperature:
  - Storage: -55 ~ +125℃
  - Operating: -40 ~ +85°C
- Humidity:
  - Storage: 5 ~ 95% (Non-Condensing)
  - Operating: 10 ~ 95% (Non-Condensing)
- LoRa Tx Current: <90 mA at +17 dBm, 108 mA at +22 dBm
- LoRa Rx current: <9 mA</li>

# 1.4 Pin Mapping & LED

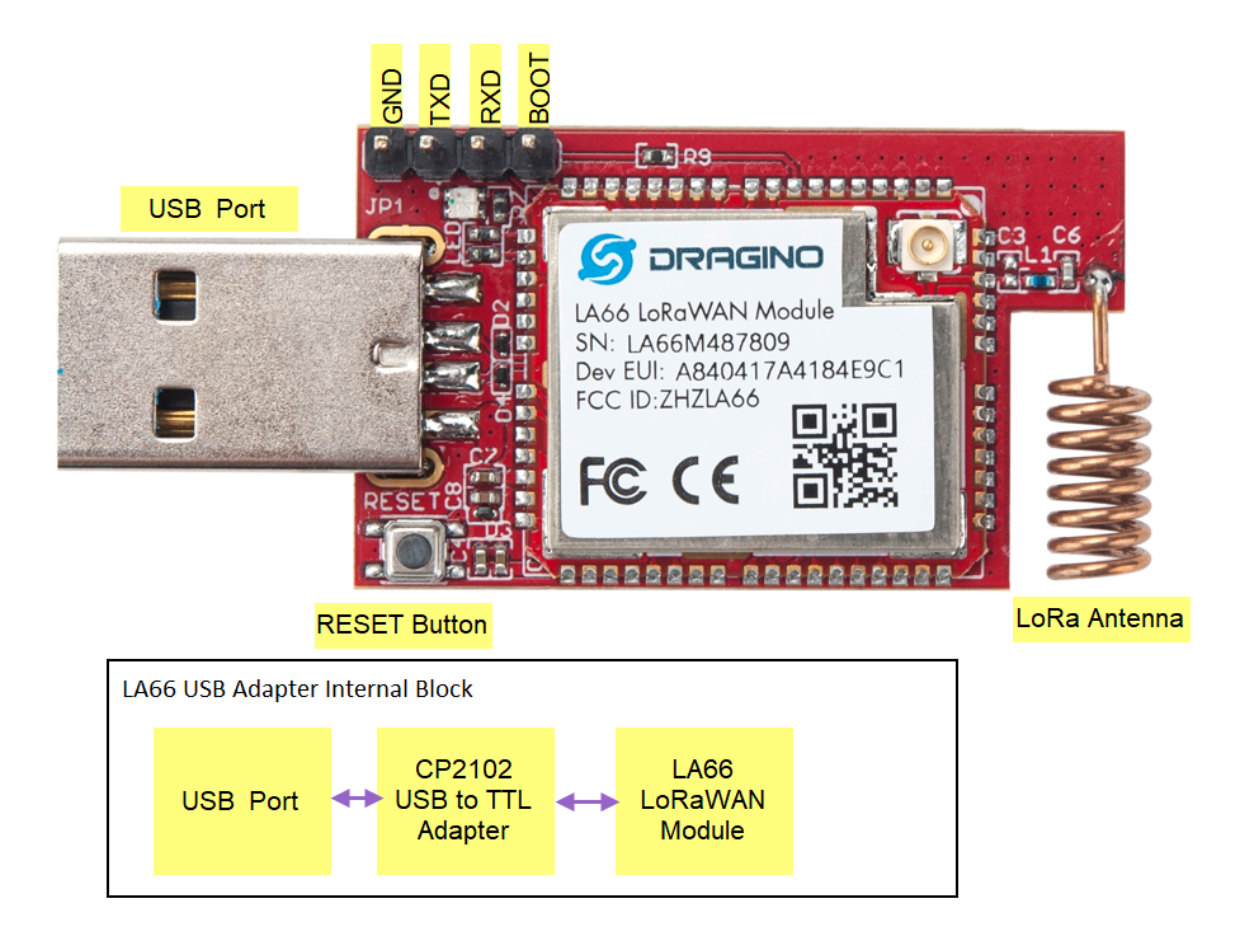

# 1.5 Example: Send & Get Messages via LoRaWAN in PC

Assume user already input the LA66 USB LoRaWAN Adapter OTAA Keys in TTN and there is already TTN network coverage.

1. Connect the LA66 USB LoRaWAN adapter to PC

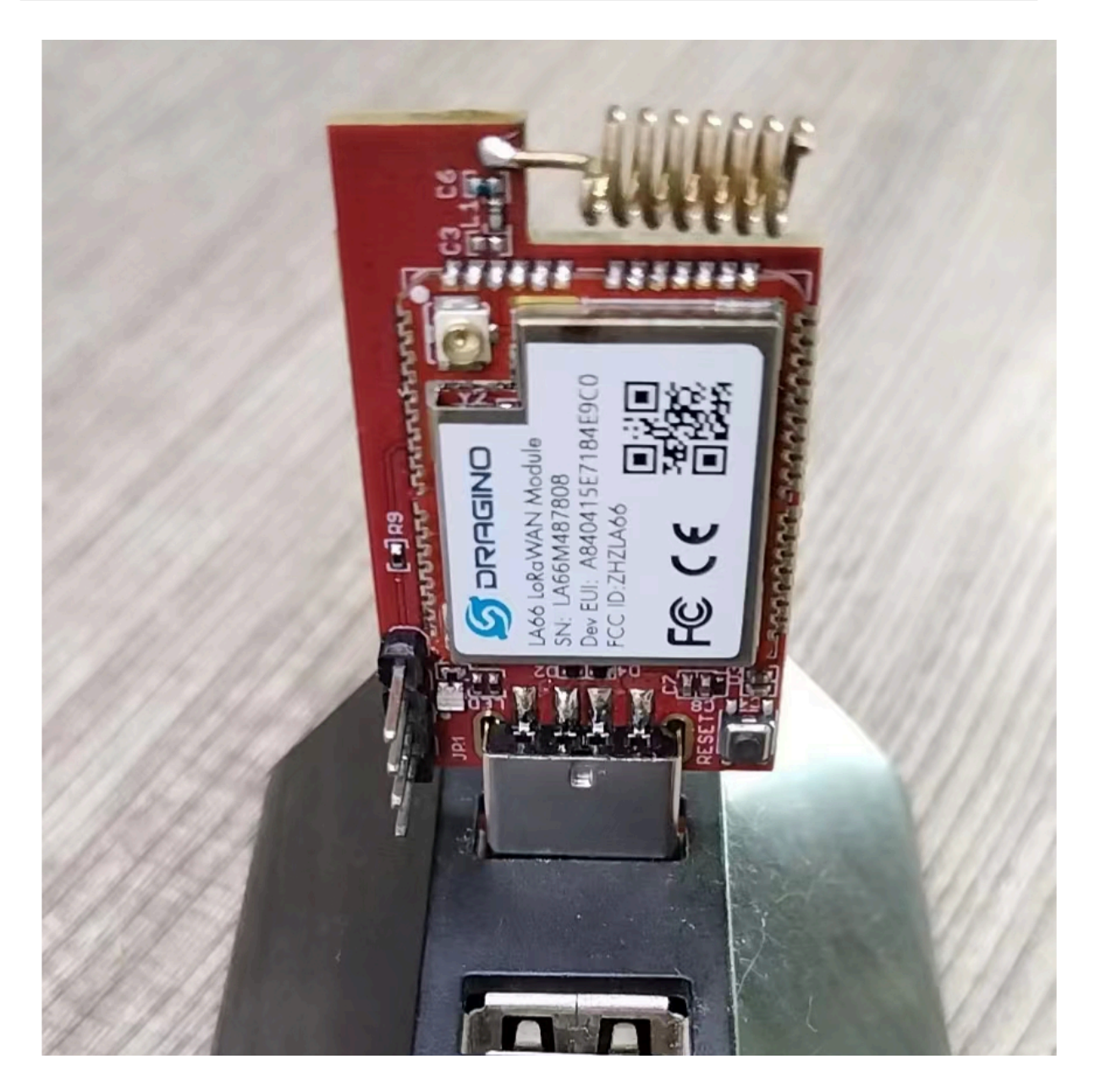

Open the serial port tool

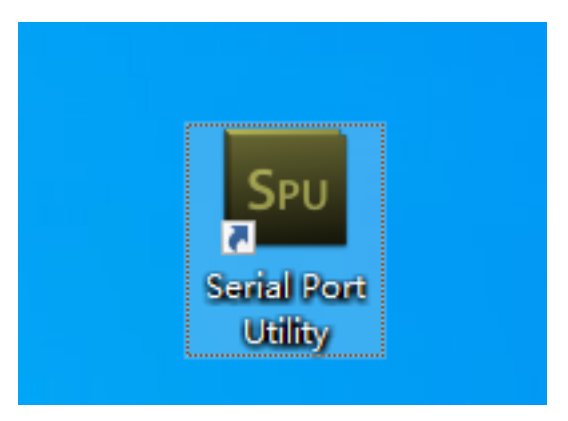

| Serial Port Utility                                                                                                    | - |      | ×        |
|----------------------------------------------------------------------------------------------------|---|------|----------|
| File Edit View Tools Help                                                                                                    |   |      |          |
| 📸 🔛 📟 🕂 — 🕨 📰 📨 🦻 📰 🌣 🛛                                                                                                    |   |      |          |
| Serial Port Setting<br>Port USB Se(COM11) ▼<br>Baudrate 9600 ▼<br>Data Bits 8 ▼<br>Parity None ▼<br>Stop Bits 1 ▼<br>Flow Type None ▼ |   |      |          |
| Receive Setting<br>Text Hex<br>Auto Feed Line<br>Display Send<br>Display Time<br>Send Setting                                         |   |      |          |
| ● Text         ○ Hex           □ Loop         1000         ➡ ms                                                                       |   | Send | 1        |
| COM11 OPENED, 9600, 8, NONE, 1, OFF Rx: 0 Bytes Tx: 0 Bytes                                                                           |   |      | <b>▼</b> |

## 2. Press the reset switch RST on the LA66 USB LoRaWAN Adapter to reset it.

The following picture appears to prove that the LA66 USB LoRaWAN Adapter successfully Join the LoRaWAN network

| Serial Port Utility             |                                            | _ |     | × |
|---------------------------------|--------------------------------------------|---|-----|---|
| File Edit View Tools Help       |                                            |   |     |   |
| 📷 🔛 🔚 🚥 🕂 —                     |                                            |   |     |   |
| Serial Port Setting             |                                            |   |     | ^ |
| Port USB Se(COM11) 💌            | Dragino LA66 Device<br>Image Version: u1.0 |   |     |   |
| Baudrate 9600 💌                 | LoRaWan Stack: DR-LWS-006                  |   |     |   |
| Data Bits 8 🔻                   | Frequency Band: US915                      |   |     |   |
| Parity None 🔻                   | DevEui= 00 00 00 00 00 77 88               |   |     |   |
| Stop Bits 1                     | Enter Password to Active AT Commands       |   |     |   |
| Flow Type None                  |                                            |   |     |   |
|                                 | JoinRequest NbTrials= 72                   |   |     |   |
| Receive Setting                 | ***** UpLinkCounter= 0 *****               |   |     |   |
| ● Text ○ Hex                    | TX on freq 904.100 MHz at DR 0             |   |     |   |
| Auto Feed Line                  | txDone                                     |   |     |   |
| ✓ Display Send                  | RX on freq 923.900 MHz at DR 10            |   |     |   |
| 🔄 Display Time                  | rxDone                                     |   |     |   |
| Send Setting                    | KSS1= -/4<br>JOINED                        |   |     |   |
| • Text Hex                      |                                            |   |     | ~ |
| Loop 1000 🔹 ms                  |                                            |   |     |   |
|                                 |                                            |   | Sen | d |
|                                 |                                            |   |     |   |
|                                 | AL 'UTV                                    |   |     | - |
| COM11 OPENED, 9600, 8, NONE, 1, | OFF Rx: 362 Bytes Tx: 0 Bytes              |   |     |   |

## 3. See Uplink Command

Command format: AT+SENDB=<confirn\_status>,<Fport>,<data\_len>,<data> example: AT+SENDB=01,02,8,05820802581ea0a5

| Serial Port Utility             |                                                          | _ |     | × |
|---------------------------------|----------------------------------------------------------|---|-----|---|
| File Edit View Tools Help       |                                                          |   |     |   |
| 🐻 📔 🔚 🚾 🕂 — 📗                   | N 🔢 🔤 🍾 📰 🌣                                              |   |     |   |
| Serial Port Setting             |                                                          |   |     | ^ |
| Port USB Se(COM11) 🔻            | Dragino LA66 Device                                      |   |     |   |
| Baudrate 9600 🔻                 | Image Version: v1.0<br>LoRaWan Stack: DR-LVS-806         |   |     |   |
| Data Bits 8 🔻                   | Frequency Band: US915                                    |   |     |   |
| Paritu None 🔻                   | DevEni= AA AA AA AA AA AA AA 77 88                       |   |     |   |
| Stop Bits 1                     | Enter Password to Active AT Commands                     |   |     |   |
|                                 |                                                          |   |     |   |
| Flow lype None 🔻                | Use AT+DEBUG to see more debug info                      |   |     |   |
| Receive Setting                 | JoinRequest NbTrials= 72<br>***** UnlinkCounter= 0 ***** |   |     |   |
| ◉ Text ◯ Hex                    |                                                          |   |     |   |
| Auto Feed Line                  | TX on freq 904.100 MHz at DR 0<br>txDone                 |   |     |   |
| 🗹 Display Send                  |                                                          |   |     |   |
| 🗌 Display Time                  | RX on freq 923.900 MHz at DR 10<br>rxDone                |   |     |   |
| Send Setting                    | Rssi= -74                                                |   |     |   |
| ◉ Text ◯ Hex                    | JOINED                                                   |   |     | * |
| Loop 1000 🜩 ms                  | AT+SENDB=01,02,8,05820802581ea0a5                        |   |     |   |
|                                 |                                                          |   | Sen | d |
|                                 |                                                          |   |     |   |
|                                 | NT - 3EWD-01, 02, 0, 000200158080                        |   |     | • |
| COM11 OPENED, 9600, 8, NONE, 1, | OFF Rx: 643 Bytes Tx: 70 Bytes                           |   |     |   |

## 4. Check to see if TTN received the message

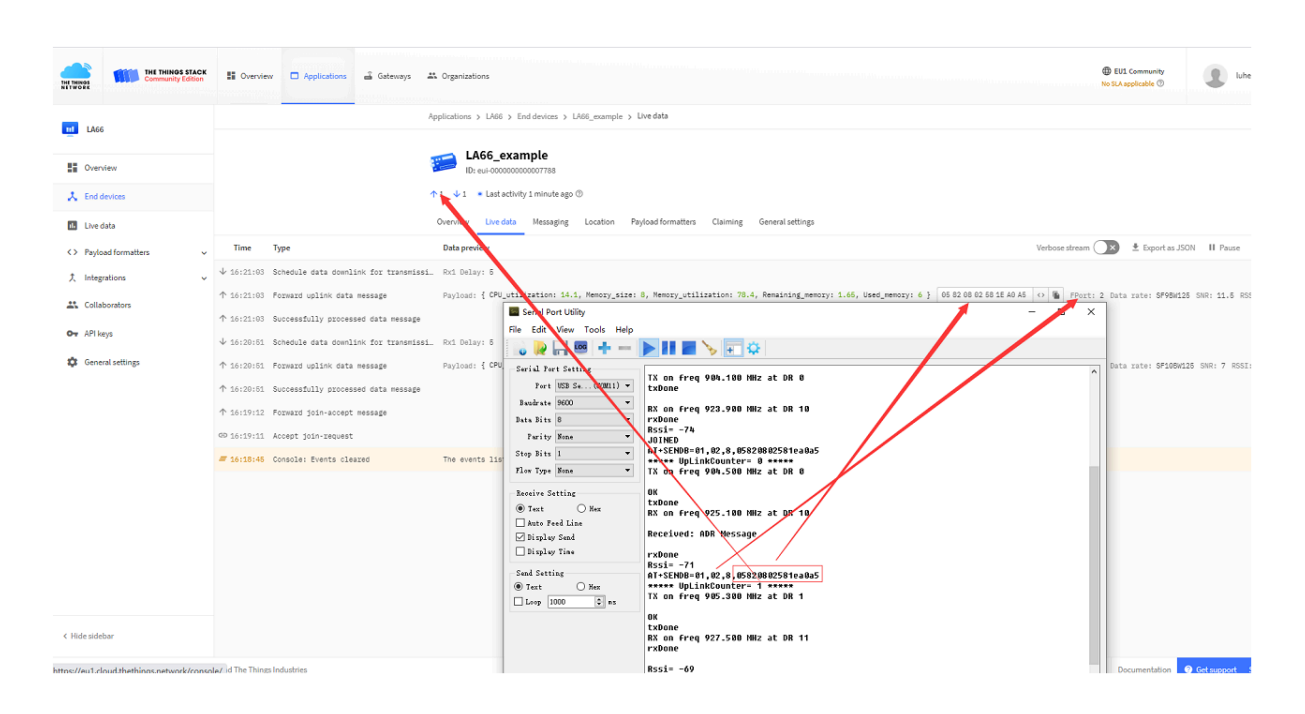

# 1.6 Example: How to join helium

1. Create a new device.

|                           | My Devices      | J New Device                            | CN470         | US915      | ∎ 868 🕒 ter    | t                               |                    |            |              |                              |
|---------------------------|-----------------|-----------------------------------------|---------------|------------|----------------|---------------------------------|--------------------|------------|--------------|------------------------------|
| Flows                     | 7 Devices       | ((+))                                   | Nevices 2     | Devices 1  | Devices 2 Devi | ces                             |                    |            |              |                              |
|                           | All Devices     |                                         |               |            |                |                                 | Edit               | Columns    | Quick Action |                              |
| Devices <<br>Functions    | Device Name \$  | Device EUI 🔅                            | Labels        | Frame Up 😄 | Frame Down 👙   | Packets Transferred $\doteqdot$ | DC Used $\Diamond$ | Date Acti  | vated \$     | Last Connected $\Rightarrow$ |
| Integrations              | LHT65-EU868     | 888888888888888888888888888888888888888 | 868 ×         | 2          | 4              | 680                             | 680                | Aug 31, 2  | 021 8:55 AM  | Sep 1, 2022 3:32 PM          |
| CONFIGS<br>Alerts         | LHT65-US915-2 • | A84841899181A757                        | US915 ×       | 7          | 0              | 33917                           | 33917              | Jun 28, 20 | 021 9:23 AM  | Sep 7, 2022 4:49 PM          |
| Profiles<br>Packets       | LSN50-US915     | 25CE83E063C5A62E                        | None          | 0          | 0              | 3005                            | 3005               | Feb 21, 2  | 022 2:03 PM  | Aug 11, 2022 3:46 PM         |
| ADMIN                     | LT22222-CN470   | 675815D8AFE835A0                        | CN470×        | 709        | 10             | 400                             | 400                | Aug 31, 2  | 022 9:07 AM  | Sep 1, 2022 3:58 PM          |
| Coverage<br>Organizations | TEST-65-001     | 88886666666669977                       | test ×        | 0          | 0              | 172                             | 172                | Aug 27, 2  | 021 2:54 PM  | Jun 14, 2022 5:40 PM         |
| Data Credits<br>Users     | TEST-65-002     | 000000000000000000000000000000000000000 | $test \times$ | 1          | 0              | 2836                            | 2836               | Aug 27, 2  | 021 4:23 PM  | May 5, 2022 10:16 AM         |
|                           | US915-LHT65-002 | 582407FFFFFFFFEE                        | US915 ×       | 0          | 0              | 1851                            | 1851               | Aug 30, 2  | 021 8:00 PM  | May 18, 2022 11:50 AM        |
|                           | 4               |                                         |               |            |                |                                 |                    |            | 10 results   | v < 1 > +                    |

2. Save the device after filling in the necessary information.

| NTER DEVICE DETAILS                        | optional                           | T                                                  |
|--------------------------------------------|------------------------------------|----------------------------------------------------|
| News Device News                           | Im                                 | port Devices                                       |
| Name Device Name                           | You can import your devices direct | y from the Things Network, or in bulk via.csv uplo |
| Dev FUI E2DF9B9D1E6039AB                   | 8/88 search of Comma               | nd AT+ CFG*/?                                      |
| App EUI 9974737EC661D549                   | 878Bres search of commá            | nd TATH@FGetwork                                   |
| App Key @ F2FDEDDFB6D812145D519A48DDB8A654 | 16 / 16 Byres                      |                                                    |
|                                            | Drag.csv fi                        | le here or click to choose file                    |
| Select a profile v                         | search of comman                   | nd AT+CFG                                          |
| onest o promo                              |                                    |                                                    |
| Attach a Label (Optional)                  |                                    |                                                    |
| Search or Add Label                        |                                    |                                                    |

3. Use AT commands.

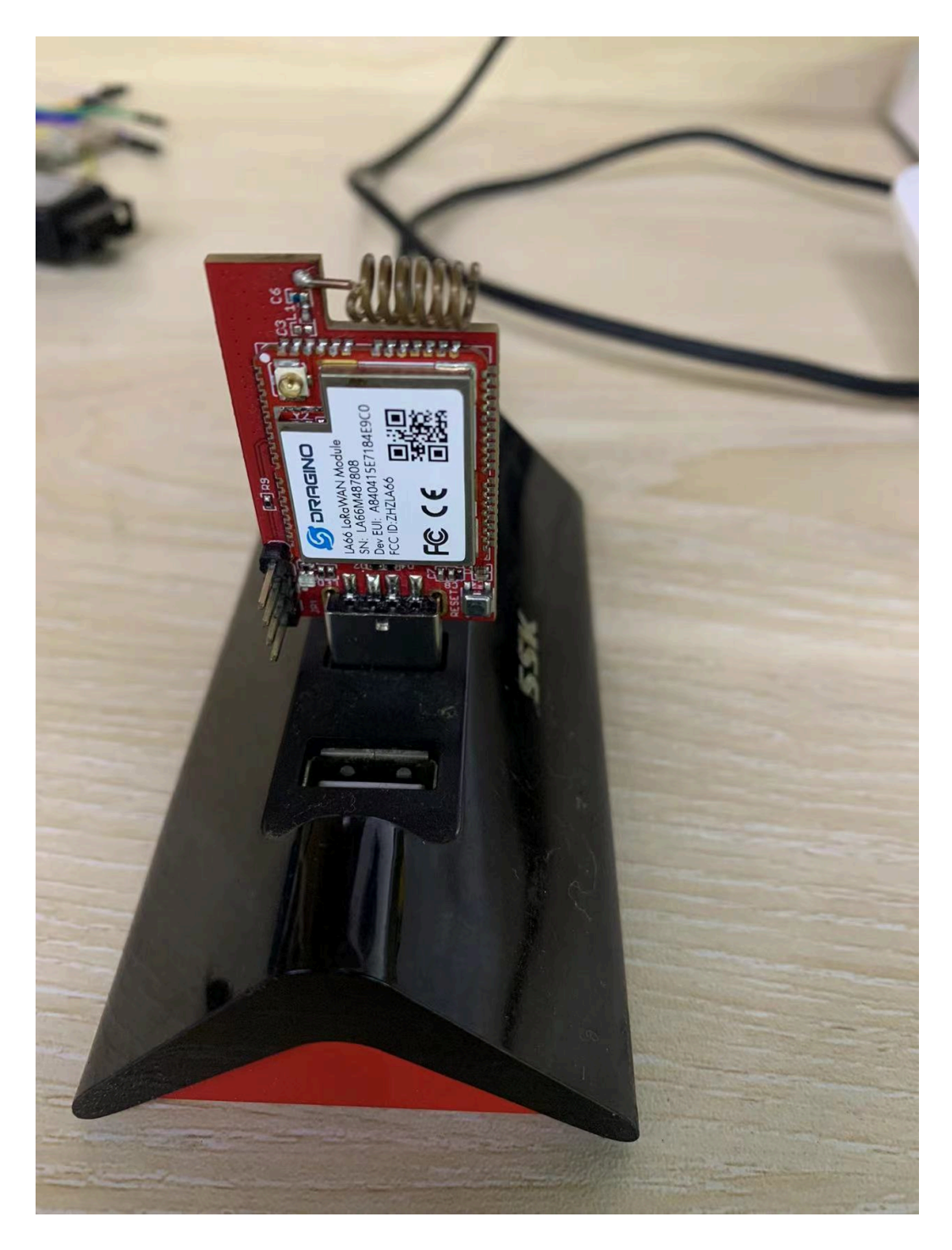

4. Use the serial port tool

| 🔜 友善串口调试助手 - 试用版                                     | -                                                                                                    | - 0     | ×        |
|------------------------------------------------------|----------------------------------------------------------------------------------------------------|---------|----------|
| 文件(F) 编辑(E) 视图(V) 工具(T) 控制(C) 帮助(H)                  |                                                                                                    |         |          |
| Ē ∞ ▶ II ■ O + - Ē ‡                                 |                                                                                                    |         |          |
| 串口设置                                                 | [15:09:47.715] AT+CFG                                                                                               |         | -        |
| 端 凵 COM3(S111CON Labs CP210X USB to ♥)<br>波特率 9600 ▼ |                                                                                                    |         |          |
| 数据位 8                                                |                                                                                                    |         |          |
| 校验位 None                                             |                                                                                                    |         |          |
| 流 控 None                                             |                                                                                                    |         |          |
| _ 接收设置                                               | [15:09:47.736] Stop Tx events,Please wait for the erase to compl.                                                   | ete     |          |
| ▲ ASCII C Hex                                        | [15:09:47.817] AT+APPEUI=70 B3 D5 7E D0 05 99 99<br>[15:09:47.856] AT+APPEVI=73 95 A0 AC 97 4E 73 C7 C5 A9 C3 76 18 | 72 99 9 | 9        |
| □ 自动换行                                               | [15:09:47.917] AT+DADDR=0184D650                                                                                    | 12 55 5 | <u> </u> |
| ☞ 显示发送                                               | [15:09:47.937] AT+APPSKEY=AB 6F 71 7D BA E4 C7 49 47 97 2E E6 AC                                                    | E9 24   | B2       |
| ☞ 显示时间                                               | [15.09:48.066] AT+ADR=1<br>[15:09:48.066] AT+ADR=1<br>[15:09:48.07] AT-TYP-0                                        |         | 50       |
|                                                      | [15:09:48.086] AT+DR=0                                                                                              |         |          |
| • ASCII C Hex                                        | [15:09:48.097] AT+DCS=0<br>[15:09:48.106] AT+PNM=1                                                                  |         |          |
| □ 自动重发 1000 ÷ ms                                     | [15:09:48.116] AT+RX2FQ=923300000                                                                                   |         |          |
|                                                      | [15:09:48.146] AT+RX1DL=1000                                                                                        |         |          |
|                                                      | [15:09:48.166] AT+RX2DL=2000                                                                                        |         |          |
|                                                      | [15:09:48.196] AT+JN2DL=6000                                                                                        |         | -        |
|                                                      |                                                                                                    | •<br>•  | 发送       |
|                                                      | AT+CFG                                                                                                    |         | •        |
| COM3 OPENED, 9600, 8, NONE, 1, OFF Rx: 2,289 Bytes   | Tx: 18 Bytes                                                                                                    | Alith   | on //    |

# 5. Use command AT+CFG to get device configuration

```
[16:34:48.480] RX on freq 923.300 MHz at DR 8
  [16:34:48.517] rxTimeout
  [17:02:39.776] AT+CFG
  [17:02:39.819] Stop Tx events, Please wait for the erase to complete
  AT+DEUI=A8 40 41 00 01 81 A7 57
  [17:02:39.888] AT+APPEUI=25 B9 75 24 5F 87 1C 56
  [17:02:39.927] AT+APPKEY=15 E8 77 3C 5C 46 28 A9 A3 F1 23 57 9A 11 61 48
  [17:02:39.987] AT+DADDR=0184E9BF
  [17:02:40.027] AT+APPSKEY=82 54 64 A4 6D 5E 99 FA 3D 6C 8B E8 42 67 87 C4
  [17:02:40.087] AT+NWKSKEY=F6 B7 38 CD 6C A8 EE BE 55 9F D6 8A 6E EA B4 15
  [17:02:40.128] AT+ADR=1
  [17:02:40.158] AT+TXP=0
  [17:02:40.158] AT+DR=0
  [17:02:40.158] AT+DCS=0
  [17:02:40.187] AT+PNM=1
  [17:02:40.187] AT+RX2FQ=923300000
  [17:02:40.227] AT+RX2DR=8
  [17:02:40.227] AT+RX1DL=1000
  [17:02:40.227] AT+RX2DL=2000
                                                                                        -
                                                                             •
  AT+CFG
                                                                                   发送
                                                                              -
  AT+CFG
                                                                                        Ŧ
                     Tx: 1,264 Bytes
9,592 Bytes
                                                                               Alithon
```

### 6. Network successfully.

|   | [[16:28:22.114] |                                 |
|---|-----------------|---------------------------------|
|   | [16:28:22.121]  | Dragino LA66 Device             |
|   | [16:28:22.121]  | Image Version: v1.0             |
|   | [16:28:22.151]  | LoRaWan Stack: DR-LWS-007       |
|   | [16:28:22.181]  | Frequency Band: US915           |
|   | [16:28:22.181]  | DevEui= A8 40 41 00 01 81 A7 57 |
|   | [16:28:22.293]  | JoinRequest NbTrials= 72        |
|   | [16:28:22.301]  |                                 |
|   | [16:28:22.301]  | ***** UpLinkCounter= 0 *****    |
|   | [16:28:22.332]  | TX on freq 904.300 MHz at DR 0  |
|   | [16:28:22.656]  | txDone                          |
|   | [16:28:27.670]  | RX on freq 924.500 MHz at DR 10 |
|   | [16:28:27.758]  | rxDone                          |
|   | [16:28:27.761]  | Rssi= -77                       |
|   | JOINED          |                                 |
| 1 |                 |                                 |

## 7. Send uplink using command

# 16:34:11.017] AT+SENDB=1,1,4,12345678

| 16:34:11.079] | ***** UpLinkCounter= 0 | ****     |
|---------------|------------------------|----------|
| 16:34:11.088] | TX on freq 904.500 MHz | at DR 0  |
| 16:34:11.117] |                        |          |
| 16:34:11.118] | OK                     |          |
| 16:34:11.395] | txDone                 |          |
| 16:34:12.407] | RX on freq 925.100 MHz | at DR 10 |
| 16:34:12.410] |                        |          |
| 16:34:12.422] | rxTimeout              |          |
| 16:34:13.418] | RX on freq 923.300 MHz | at DR 8  |
| 16:34:13.454] | rxTimeout              |          |
| 16:34:17.085] | ***** UpLinkCounter= 0 | ****     |
| 16:34:17.088] | TX on freq 904.900 MHz | at DR 0  |
| 16:34:17.400] | txDone                 |          |
| 16:34:18.415] | RX on freq 926.300 MHz | at DR 10 |
| 16:34:18.428] | rxTimeout              |          |
| 16:34:19.423] | RX on freq 923.300 MHz | at DR 8  |
| 16:34:19.459] | rxTimeout              |          |
| 16:34:21.093] | ***** UpLinkCounter= 0 | ****     |

| Ev | ent Log Expand All Filter | Events w/ Commands Show Droppe | ed Uplinks: Late Inactive Device |                            | Exp |
|----|---------------------------|--------------------------------|----------------------------------|----------------------------|-----|
|    | Event                     | Туре                           | No. of Hotspots                  | Time                       |     |
| +  | <b>47</b>                 | Uplink *                       | 1                                | Sep 7, 2022 4:49:51.361 PM |     |
| +  | <b>46 (0)</b>             | Uplink a <sup>#</sup>          | 1                                | Sep 7, 2022 4:29:52.778 PM |     |
| +  | •••                       | Downlink                       | 1                                | Sep 7, 2022 4:29:51.758 PM |     |
| +  | <b>4</b> 5                | Uplink *                       | 1                                | Sep 7, 2022 4:29:51.358 PM |     |
| +  | <b>V</b> 0                | Join Accept                    | 1                                | Sep 7, 2022 4:28:24.445 PM |     |
| +  | •••                       | Join Request                   | 1                                | Sep 7, 2022 4:28:22.444 PM |     |

# 1.7 Example: Send PC's CPU/RAM usage to TTN via python

Use python as an example: <u>https://github.com/dragino/LA66/blob/main/</u> Send\_information\_to\_TTN\_WindosPC.py

(Raspberry Pi example: <u>https://github.com/dragino/LA66/blob/main/Send\_information\_to\_TTN\_Raspberry</u> %20Pi.py)

### **Preconditions:**

- 1. LA66 USB LoRaWAN Adapter works fine
- 2. LA66 USB LoRaWAN Adapter is registered with TTN

### Steps for usage:

- 1. Press the reset switch RESET on the LA66 USB LoRaWAN Adapter
- 2. Add <u>decoder</u> on TTN
- 3. Run the python script in PC and see the TTN

| 11 1466                 |             | 4                                      | pplications > LA66 > End devices > LA66_example > Live data                                                                                               |                                              |
|-------------------------|-------------|----------------------------------------|----------------------------------------------------------------------------------------------------|----------------------------------------------|
|                         |             |                                        | LAG6_example                                                                                                    |                                              |
| . Overwew               |             |                                        | ID: eui-0000000007788                                                                                                    |                                              |
| 🙏 End devices           |             |                                        | 1 ↓ 1 * Last activity 22 seconds ago ③                                                                                                    |                                              |
| 1. Live data            |             |                                        | Overview Live data Messaging Location Payload formatters Claiming General settings                                                                        |                                              |
| <> Payload formatters ~ | Time        | Туре                                   | Data preview Verbose stream (                                                                                                    | 🗴 🛓 Export as JSON 🔢 Pause 📱 Clear           |
| 犬 Integrations ~        | ↓ 11:58:00  | Schedule data downlink for transmissi. | Rxi Delay: 5                                                                                                    |                                              |
| 2 Collaborators         | ↑ 11:58:00  | Forward uplink data message            | Payload: { CPU_utilization: 73.09, Memory_size: 8, Memory_utilization: 79, Remaining_memory: 1.64, Used_memory: 6.1 }                                     | 2 Data rate: SF9BW125 SNR: 7.2 RSSI: -99     |
|                         | ↑ 11:58:00  | Successfully processed data message    |                                                                                                    |                                              |
| Ov API keys             | ↓ 11:56:57  | Schedule data downlink for transmissi. | Ref. Delay: 5                                                                                                    |                                              |
| General settings        | ↑ 11:56:57  | Forward uplink data message            | Payload: { CPU_utilization: 66.3, Memory_size: 8, Memory_utilization: 79.3, Remaining_memory: 1.69, Used_memory: 5.95 } 19 E6 08 02 E3 1E FA A9 💠 🐞 FPor  | :: 2 Data rate: SF108M125 SNR: 6.2 RSSI: -93 |
|                         | ↑ 11:56:57  | Successfully processed data message    | ■ 命令揭示符 - python Send_information_to_TTN.py                                                                                                    | - 🗆 ×                                        |
|                         | ↑ 11:53:15  | Forward join-accept message            | Wicrosoft Windows [版本 10.0.19043.1706]<br>(c) Wicrosoft Corporation。保留所有权利。                                                                               | ^                                            |
|                         | GD 11:53:13 | Accept join-request                    | C:\Users\45955>cd F:\PyCharm Community Edition 2021.2.3                                                                                                   |                                              |
|                         | # 11:45:58  | Console: Events cleared                | The events list has been cleared C:\Ugers\45955>f:                                                                                                    |                                              |
|                         |             |                                        | F:UPyCharm Community Addition 2012.3 Sypthem Send_information_to_TTN py<br>b'Af=SENDE0010.28, }eeBoodSisterafor<br>b'Af=SENDE=01,02,8,1e8d0800021edc9a\m' |                                              |

# 1.8 Example: Send & Get Messages via LoRaWAN in RPi

Assume user already input the LA66 USB LoRaWAN Adapter OTAA Keys in TTN and there is already TTN network coverage.

### 1. Connect the LA66 USB LoRaWAN Adapter to the Raspberry Pi

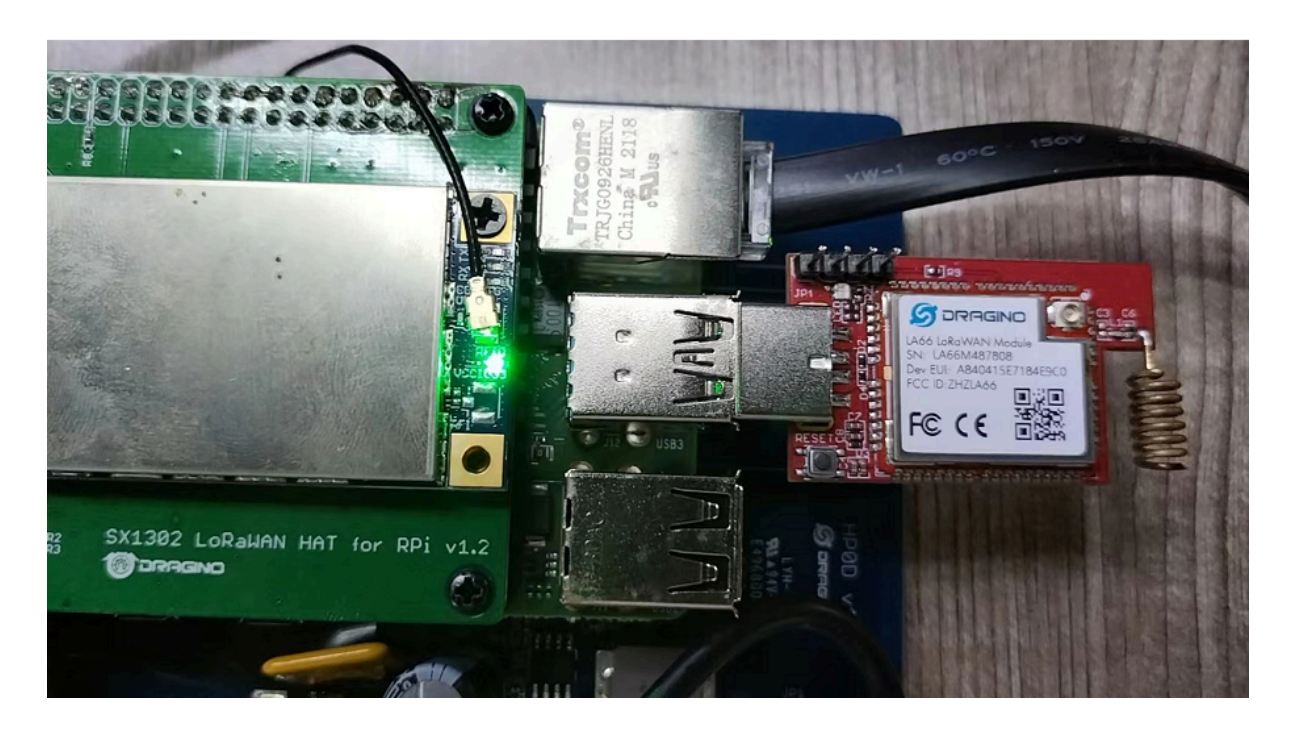

## 2. Install Minicom in RPi.

Enter the following command in the RPi terminal

## apt update

## apt install minicom

Use minicom to connect to the RPI's terminal

| 🔚 10.130.2.               | 253 - SecureCRT                                             | _      |       | ×     |
|---------------------------|-------------------------------------------------------------|--------|-------|-------|
| File Edit                 | View Options Transfer Script Tools Window Help              |        |       |       |
| - 4 🗲 🛱                   | εν² Enter host <alt+r> 🛛 🛱 💾 🖨 🛱 🛱 😭 ? 🕅</alt+r>            |        |       | •     |
| ్ణ 🗸 10.130               | J.2.253 🔀                                                   |        |       | < ⊳   |
| g welcome                 | e to minicom 2.7.1                                          |        |       | ^     |
| Menege OPTIONS<br>Port /d | 5:<br>dev/ttyUSB0, 06:16:40                                 |        |       |       |
| Press (                   | CTRL-A Z for help on special keys                           |        |       |       |
|                           |                                                             |        |       |       |
|                           |                                                             |        |       |       |
|                           |                                                             |        |       |       |
|                           |                                                             |        |       |       |
|                           |                                                             |        |       |       |
|                           |                                                             |        |       |       |
|                           |                                                             |        |       |       |
|                           |                                                             |        |       |       |
|                           |                                                             |        |       |       |
|                           |                                                             |        |       |       |
|                           |                                                             |        |       |       |
|                           |                                                             |        |       |       |
| CTRL-A                    | z for help   9600 8N1   NOR   Minicom 2.7.1   VT102   Offli | ne   t | tyUSB | • •   |
| Ready                     | ssh2: AES-256-CTR 9, 1 36 Rows, 80 Cols Xterm               |        | CAP   | IUM . |

# 3. Press the reset switch RST on the LA66 USB LoRaWAN Adapter.

The following picture appears to prove that the LA66 USB LoRaWAN Adapter successfully entered the network.

| F        | 10.130.2.253 - SecureCRT                                                                                                    | _        |       | ×   |
|----------|----------------------------------------------------------------------------------------------------|----------|-------|-----|
| F        | ile Edit View Options Transfer Script Tools Window Help                                                                                                    |          |       |     |
| -{       | 🗄 🗲 🛱 🕫 Enter host <alt+r> 🛛 🗗 💾 🖨 🖨 🛱 😭 🖀 🚼 🔗 🜃</alt+r>                                                                                                    |          |       | -   |
| ŝ        | ✓ 10.130.2.253 X                                                                                                    |          |       | ۹ ۵ |
| SSIOI    | welcome to minicom 2.7.1                                                                                                    |          |       | ^   |
| 1 Manage | OPTIONS:<br>Port /dev/ttyUSB0, 06:16:40                                                                                                    |          |       |     |
| ř        | Press CTRL-A Z for help on special keys                                                                                                    |          |       |     |
|          | Dragino LA66 Device<br>Image Version: v1.0<br>LoRawan Stack: DR-LWS-006<br>Frequency Band: US915<br>DevEui= 00 00 00 00 00 77 88<br>Enter Password to Active AT Commands |          |       |     |
|          | Use AT+DEBUG to see more debug info<br>JoinRequest NbTrials= 72                                                                                                    |          |       |     |
|          | ***** UpLinkCounter= 0 *****<br>TX on freq 905.100 MHz at DR 0                                                                                                    |          |       |     |
|          | RX on freq 926.900 MHz at DR 10<br>rxDone<br>JOINED-73                                                                                                    |          |       |     |
|          |                                                                                                    |          |       |     |
|          |                                                                                                    |          |       |     |
|          |                                                                                                    |          |       |     |
|          | CTRL-A Z for help   9600 8N1   NOR   Minicom 2.7.1   VT102   Off                                                                                                    | line   t | tyUSB |     |
| Rea      | ady ssh2: AES-256-CTR 27, 1 36 Rows, 80 Cols Xterm                                                                                                    |          | CAP N | IUM |

# 4. Send Uplink message

Format: AT+SENDB=<confirn\_status>,<Fport>,<data\_len>,<data> example: AT+SENDB=01,02,8,05820802581ea0a5

| न 10                                         | 0.130.2.253 - SecureCRT – 🗆 🗙                                                                                                    |   |
|----------------------------------------------|----------------------------------------------------------------------------------------------------|---|
| File                                         | Edit View Options Transfer Script Tools Window Help                                                                                                    |   |
| -{                                           | 🗲 🚍 🕫 Enter host <alt+r> 🛛 🖸 💾 🖨 🗱 📾 🕄 🤗 🖾</alt+r>                                                                                                    | • |
| v 🗸                                          | 10.130.2.253 🛛                                                                                                    | > |
| й<br>P                                       | ort /dev/ttyUSB0, 07:56:02                                                                                                    | 5 |
| on Mana                                      | ress CTRL-A Z for help on special keys                                                                                                    |   |
|                                              | ragino LA66 Device<br>mage Version: v1.0<br>oRawan Stack: DR-LWS-006<br>requency Band: US915<br>evEui= 00 00 00 00 00 07 88<br>nter Password to Active AT Commands                                |   |
| 0:                                           | se AT+DEBUG to see more debug info<br>oinRequest NbTrials= 72                                                                                                    |   |
| **<br>T)<br>T)<br>R)<br>r)<br>J(<br>**<br>T) | **** UpLinkCounter= 0 *****<br>X on freq 904.700 MHz at DR 0<br>xDone<br>X on freq 925.700 MHz at DR 10<br>xDone<br>OINED-72<br>**** UpLinkCounter= 0 *****ea0a5<br>X on freq 904.900 MHz at DR 0 |   |
| OI<br>t:<br>R                                | K<br>xDone<br>X on freq 926.300 MHz at DR 10                                                                                                    |   |
| R                                            | eceived: ADR Message                                                                                                    |   |
| r:<br>A<br>A                                 | xDone<br>T+SENDB=01,02,8,05820802581ea0a5AT+SENDB=01,02,8,05820802581ea0a5<br>T PARAM ERROR<br>T+SENDB=01,02,8,05820802581ea0a5                                                                   |   |
| Ready                                        | v ssh2: AFS-256-CTR 35 34 36 Rows 80 Cols Xterm CAP NUM                                                                                                    | 2 |

Check to see if TTN received the message

## User Manual for LoRaWAN End Nodes - LA66 USB LoRaWAN Adapter User Manual

| ul                | LA66                                  |   |             |                                      | Applications > LA66 > End devices > LA66_example > Live data |                                        |           |                                                                                                    |             |                                        |             |
|-------------------|---------------------------------------|---|-------------|--------------------------------------|--------------------------------------------------------------|----------------------------------------|-----------|----------------------------------------------------------------------------------------------------|-------------|----------------------------------------|-------------|
|                   | Overview                              |   |             |                                      | 🧊 🚺                                                          | 466_exampl                             | e<br>7788 |                                                                                                    |             |                                        |             |
| x                 | End devices                           |   |             |                                      | ↑1 ↓1                                                        | <ul> <li>Last activity 22 s</li> </ul> | econd     | s ago 🕲                                                                                                    |             |                                        |             |
| ıl.               | Live data                             |   |             |                                      | Ourview                                                      | Live data M                            | essagir   | ng Location Payload formatters Claiming General settings                                                         |             |                                        |             |
| $\langle \rangle$ | Payload formatters                    | ~ | Time        | Туре                                 | Dataurev                                                     | iew                                    |           |                                                                                                    | Verbose str | ream 💽 🛓 Export as JSON 🛛 II Pause     | ie 📱 Clear  |
| ¢.                | Integrations                          | • | ↓ 16:04:44  | Schedule data downlink for transmiss | i. Rx1 Del                                                   | : 5                                    |           |                                                                                                    |             |                                        |             |
|                   | Collaborators                         |   | ↑ 16:04:43  | Forward uplink data message          | Payload:                                                     | { PU_utilizet                          | ion: 1    | 14.1, Memory_size: 8, Memory_utilization: 78.4, Remaining_memory: 1.65, Used_memory: 6 } 05 82 08 02 58 1E AO AS | 0 🖥 F       | Port: 2 Data rate: SF78W125 SNR: -6.8  | RSSI: -87   |
| -                 |                                       |   | ↑ 16:04:43  | Successfully processed data message  |                                                              |                                        | C F       | ille Edit View Options Transfer Script Tools Window Help                                                         |             |                                        |             |
| 04                | API keys                              |   | ↓ 15:58:46  | Schedule data downlink for transmiss | i. Rx1 Dela                                                  | y: 6                                   |           | E 🗲 🚍 c² Enter host «Alt+R»   D 📋 🛱   🚭 🗱 🖨 🔽   ?   🖾                                                            |             |                                        |             |
| \$                | General settings                      |   | ↑ 15:58:46  | Forward uplink data message          | Payload:                                                     | { CPU_utiliz t                         | 10 10     | ◆ 10.130.2253  LoRawan Stack: DR-LWS-006                                                                         | 0 🚡 R       | Port: 2 Data rate: SF106W125 SNR: 10.2 | 2 RSSI: -84 |
|                   |                                       |   | ↑ 15:58:46  | Successfully processed data message  |                                                              |                                        | 100       | Frequency Band: US915<br>DevEui= 00 000 00 00 00 77 88<br>Enter Password to Active AT Commands                   |             |                                        |             |
|                   |                                       |   | ↑ 15:58:25  | Forward join-accept message          |                                                              |                                        | ager.     |                                                                                                    |             |                                        |             |
|                   |                                       |   | GD 15:58:23 | Accept join-request                  |                                                              |                                        | Γ         | JoinRequest NbTrials= 72                                                                                         |             |                                        |             |
|                   |                                       |   | # 15:56:25  | Console: Events cleared              | The even                                                     | ts list has bee                        | n         | TX OD Freq 904.700 MHz at DR 0                                                                                   |             |                                        |             |
|                   |                                       |   |             |                                      |                                                              |                                        |           | RX on freq 925.700 MHz at DR 10<br>rxDone<br>JOINED-2                                                            |             |                                        |             |
|                   |                                       |   |             |                                      |                                                              |                                        |           | TX on freq 904.900 MHz at DR 0                                                                                   |             |                                        |             |
|                   |                                       |   |             |                                      |                                                              |                                        |           | OK<br>Expone<br>BX on Frag 020 200 MHz at DR 10                                                                  |             |                                        |             |
|                   |                                       |   |             |                                      |                                                              |                                        |           | Received: ADR Message                                                                                            |             |                                        |             |
|                   |                                       |   |             |                                      |                                                              |                                        |           | rxDone<br>AT+SENDB=01,02,8,09820802581ea0a5AT+SENDB=01,02,8,05820802581ea0a5                                     |             |                                        |             |
|                   |                                       |   |             |                                      |                                                              |                                        |           | AT_PARAW_ERROR<br>***** UpLinkCounter= 1 *****eaOa5<br>TX on freq 904.100 MHz at DR 3                            |             |                                        |             |
| < Hid             | e sidebar                             |   |             |                                      |                                                              |                                        |           | OK<br>TXDONE<br>RX ON freq 923.900 MHz at DR 13                                                                  |             |                                        |             |
|                   | h - Thronso Physics In The Thronso Ma |   |             | an ha de adat an                     |                                                              |                                        |           | RSS1= -68                                                                                                    | A ru        |                                        |             |

# 1.9 Example: Use of LA66 USB LoRaWAN Adapter and mobile APP

## **1.9.1 Hardware and Software Connection**

#### Overview:

DRAGINO-LA66-APP is an Open Source mobile APP for LA66 USB LoRaWAN Adapter. DRAGINO-LA66-APP has below features:

- Send real-time location information of mobile phone to LoRaWAN network.
- Check LoRaWAN network signal strengh.
- Manually send messages to LoRaWAN network.

### Hardware Connection:

A USB to Type-C adapter is needed to connect to a Mobile phone.

Note: The package of LA66 USB adapter already includes this USB Type-C adapter.

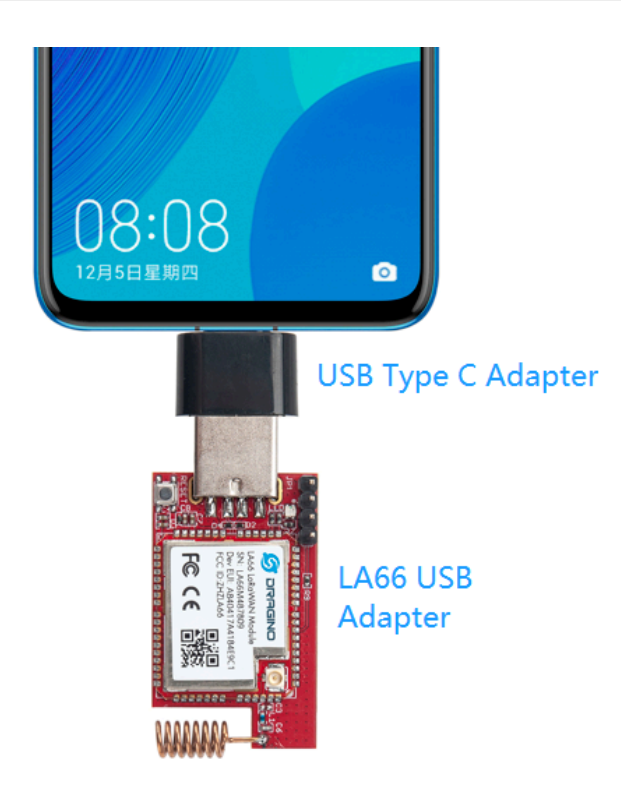

## **Download and Install App:**

Download Link for Android apk . (Android Version Only)

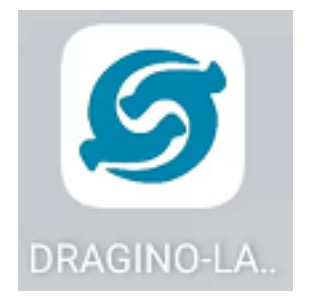

## Use of APP:

Function and page introduction

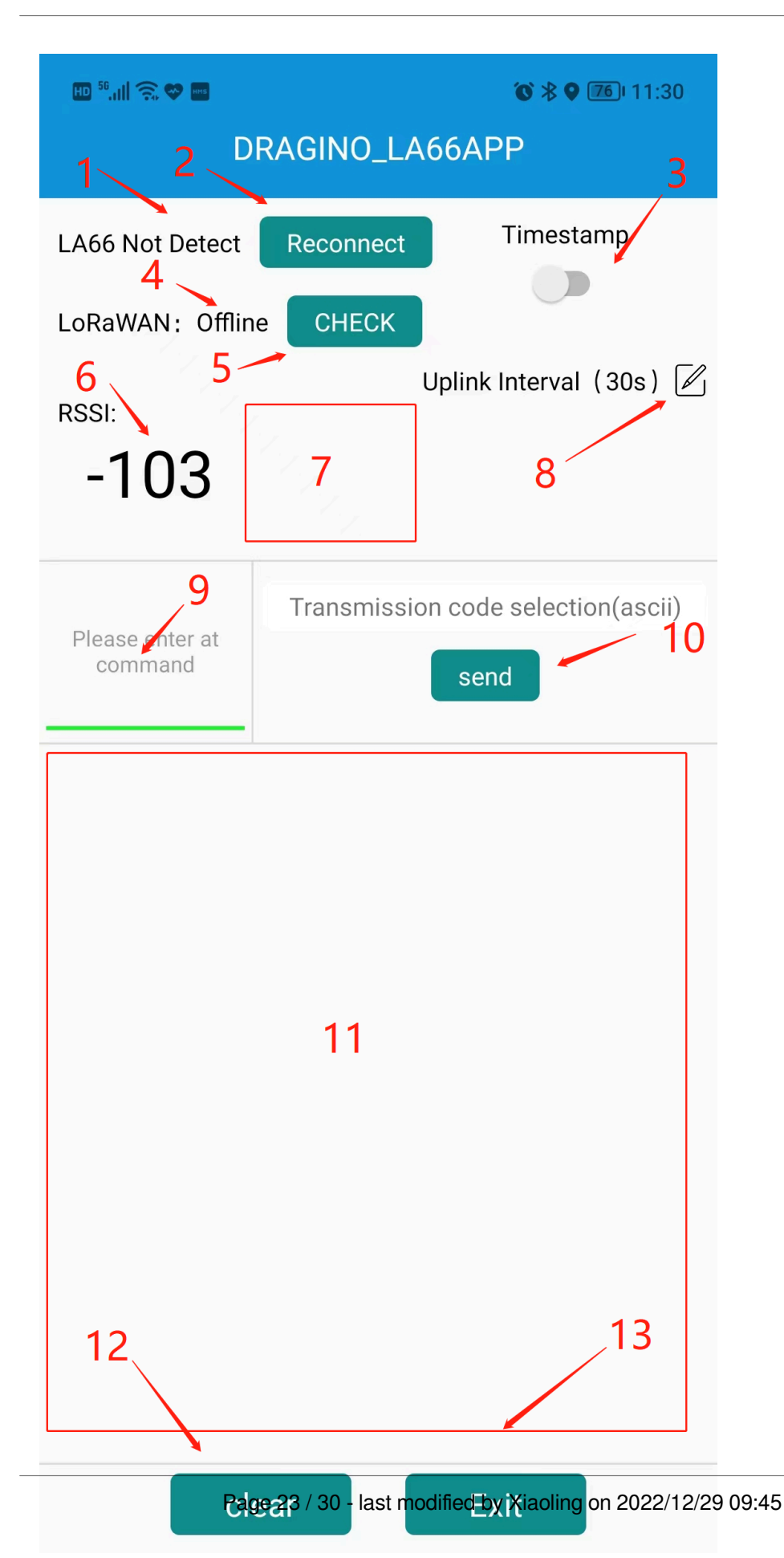

### **Block Explain:**

- 1. Display LA66 USB LoRaWAN Module connection status
- 2. Check and reconnect
- 3. Turn send timestamps on or off
- 4. Display LoRaWan connection status
- 5. Check LoRaWan connection status
- 6. The RSSI value of the node when the ACK is received
- 7. Node's Signal Strength Icon
- 8. Configure Location Uplink Interval
- 9. AT command input box
- 10. Send Button: Send input box info to LA66 USB Adapter
- 11. Output Log from LA66 USB adapter
- 12. clear log button
- 13. exit button

LA66 USB LoRaWAN Module not connected

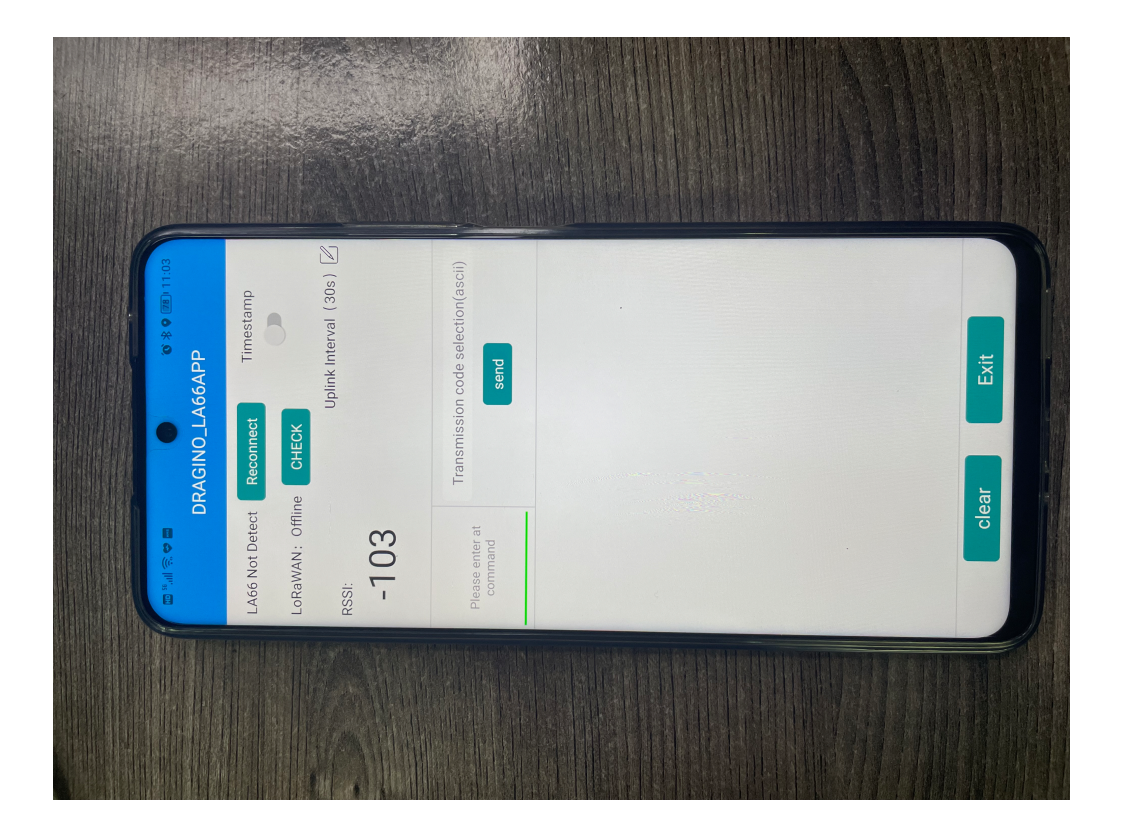

Connect LA66 USB LoRaWAN Module

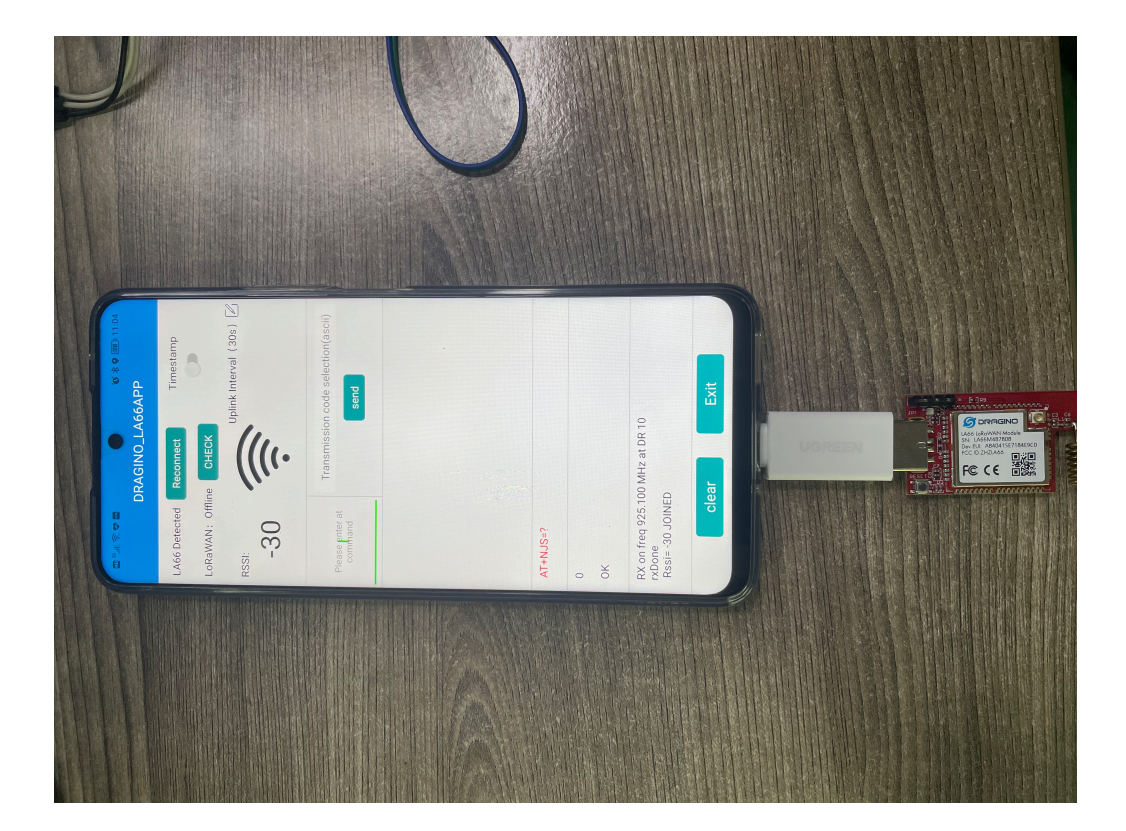

# 1.9.2 Send data to TTNv3 and plot location info in Node-Red

1. Register LA66 USB LoRaWAN Module to TTNV3

| Applications > LA66 > End                                                          | devices > eui-a840415e7184e9c0                                                        |                  |                                                                |
|------------------------------------------------------------------------------------|---------------------------------------------------------------------------------------|------------------|----------------------------------------------------------------|
| eui-a840415<br>ID: eui-a840415e71<br>A 4 3 • Last activity 2<br>Overview Live data | ie7184e9c0<br>84e9c0<br>hours ago ⑦<br>Messaging Location Payload formatters Claiming | General settings |                                                                |
| General information                                                                |                                                                                       | Live data        | See all activity $\rightarrow$                                 |
| End device ID                                                                      | eui-a840415e7184e9c0                                                                  | ↑ 11:26:27 F     | orward join-accept message                                     |
| Francisco alas                                                                     | Heitad States 002-028 MHz ESR 2 /used by                                              | ⊕ 11:26:26 A     | ccept join-request                                             |
| Frequency plan                                                                     | United States 902-920 Milz, TSD 2 (Used by                                            | ↓ 11:24:44 S     | chedule data downlink for transmission on Gateway Server       |
| LoRaWAN version                                                                    | LoRaWAN Specification 1.0.3                                                           | ↑ 11:24:43 F     | orward location solved message                                 |
| Regional Parameters version                                                        | RP001 Regional Parameters 1.0.3 revision A                                            | ✓ 11:24:43 U     | pdate end device                                               |
| Created at                                                                         | Jul 15, 2022 09:40:08                                                                 | ↑ 11:24:43 F     | orward uplink data message                                     |
|                                                                                    |                                                                                       | Location         | Change location settings                                       |
| Activation information                                                             |                                                                                       |                  |                                                                |
| AppEUI                                                                             | A8 40 41 00 00 00 01 01 <>                                                            | 3                | 街道 公明街道 特别街道 20                                                |
| DevEUI                                                                             | A8 40 41 5E 71 84 E9 C0 <> 🚡                                                          | 松岗街道             | 光明街道 20 44 44                                                  |
| АррКеу                                                                             | ••••••                                                                                | 新桥街道-9-14        | 光明区 33 39                                                      |
|                                                                                    |                                                                                       | 2240             | 744 20 22 Harding 20                                           |
| Session information                                                                |                                                                                       | 2244             | 龙华区。                                                           |
| Session start                                                                      | Jul 23, 2022 11:23:13                                                                 | 福永街道             | 4 石岩街道 2890 大浪街道 2883 42881<br>2893 3 2897 7 2876 1            |
| Device address                                                                     | 26 0B A6 4F <>                                                                        |                  | 2898-2898 基本 基华街道 高华街道                                         |
| NwkSKey                                                                            | ••••••                                                                                | 深圳宝安 航城街道        | A WAY A HADRON                                                 |
| SNwkSIntKey                                                                        | ••••••                                                                                | 国标机场             | 12.7013日 Retting<br>148<br>Lealiet © OpenStractMan contributor |
| NwkSEncKey                                                                         | ••••••                                                                                |                  | 12-24-34 A2-3                                                  |
| AppSKey                                                                            | ····· <b>b</b>                                                                        |                  |                                                                |
|                                                                                    |                                                                                       |                  |                                                                |

## 2. Open Node-RED, And import the JSON file to generate the flow

Sample JSON file please go to this link to download.

For the usage of Node-RED, please refer to: http://wiki.dragino.com/xwiki/bin/view/Main/Node-RED/

After see LoRaWAN Online, walk around and the APP will keep sending location info to LoRaWAN server and then to the Node Red.

 $LA66 - node - red - decoder: \underline{dragino-end-node-decoder/Node-RED \ at \ main \ \cdot \ dragino/dragino-end-node-decoder \ \cdot \ \underline{GitHub}$ 

Example output in NodeRed is as below:

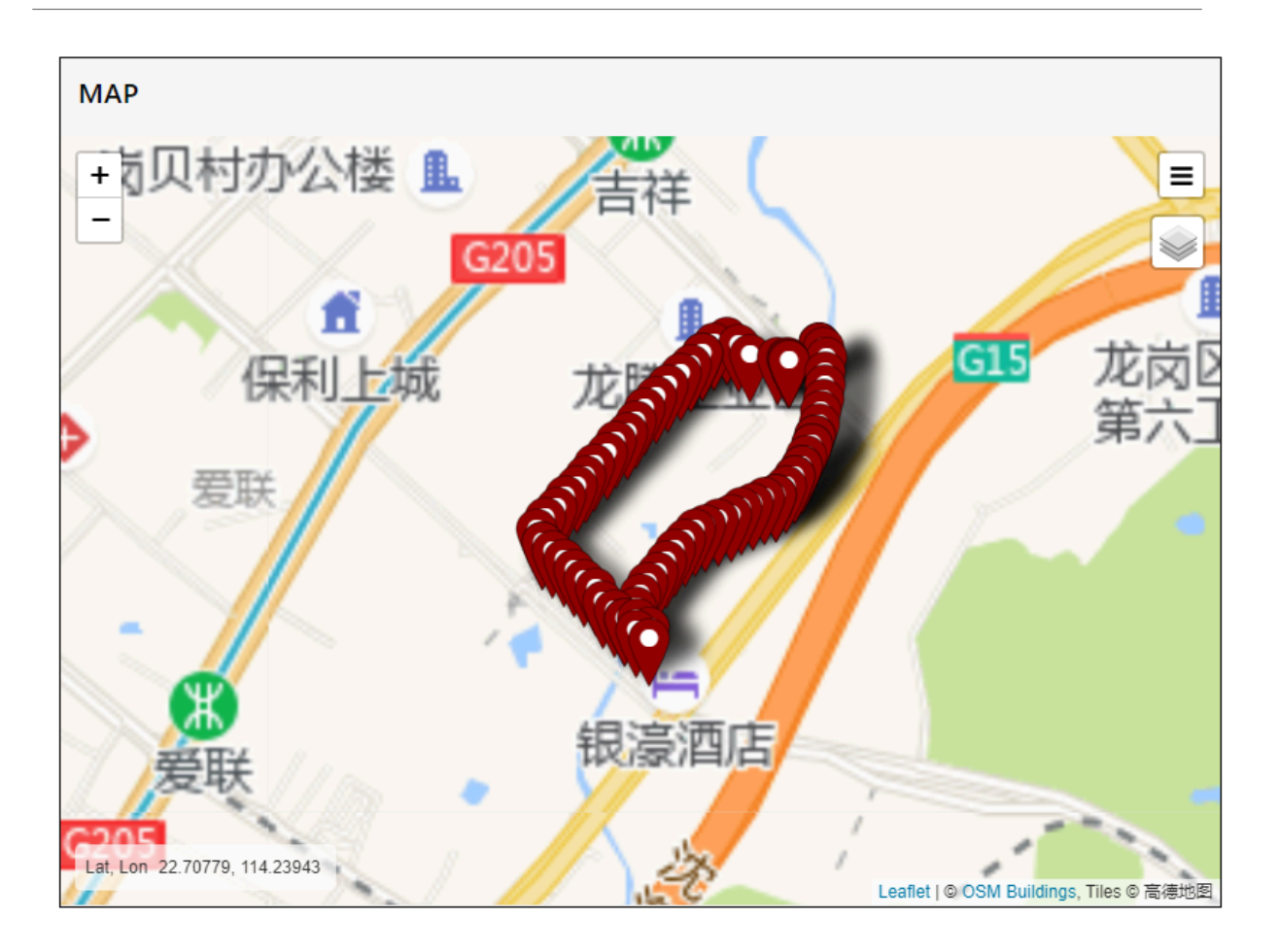

# 1.10 Upgrade Firmware of LA66 USB LoRaWAN Adapter

The LA66 USB LoRaWAN Adapter is the same as the LA66 LoRaWAN Shield update method.

Just use the yellow jumper cap to short the BOOT corner and the RX corner, and then press the RESET button (without the jumper cap, you can directly short the BOOT corner and the RX corner with a wire to achieve the same effect).

Notice: If upgrade via USB hub is not sucessful. try to connect to PC directly.

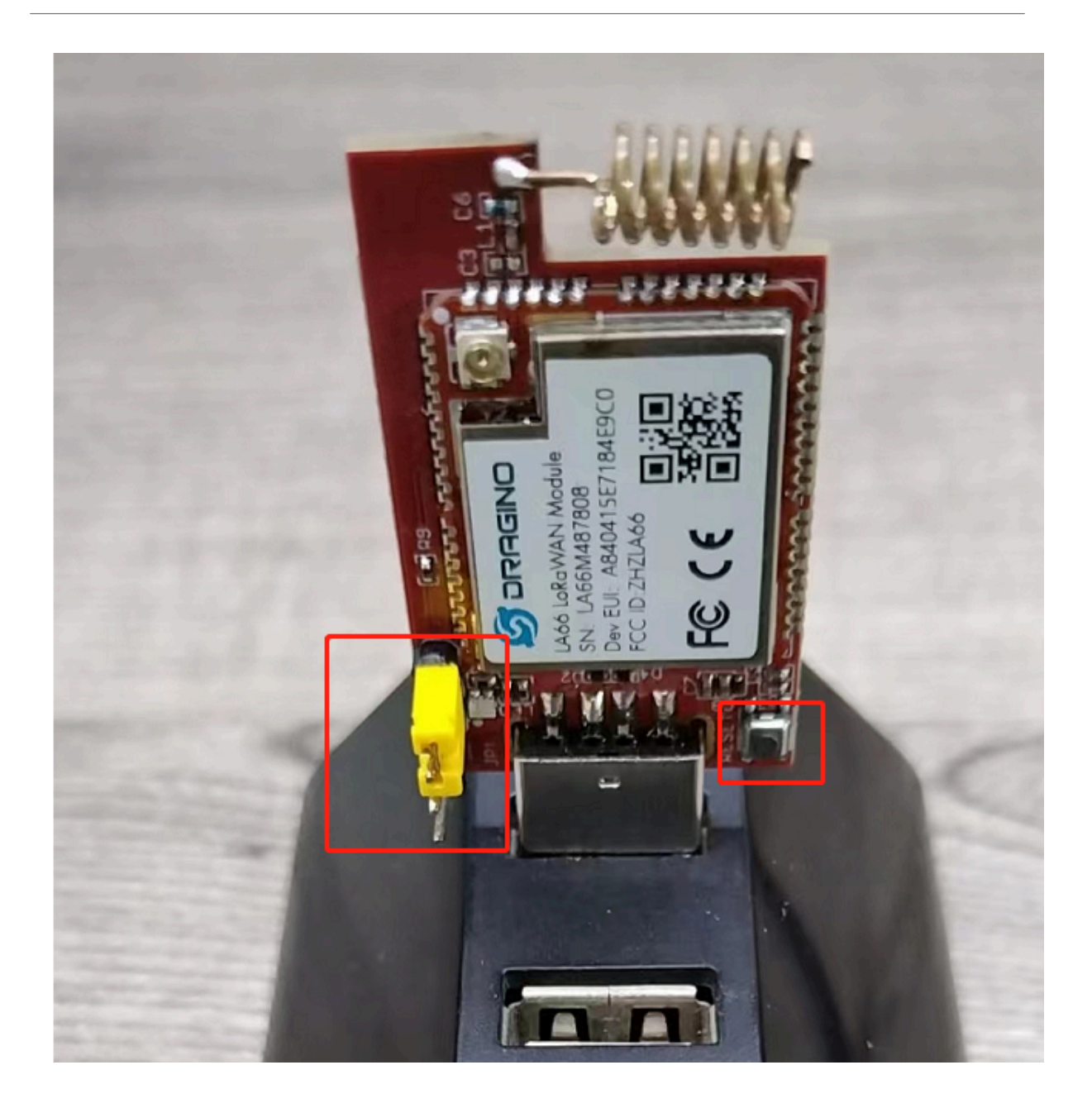

# 2. FAQ

# 2.1 How to Compile Source Code for LA66?

Compile and Upload Code to ASR6601 Platform : Instruction

# 2.2 Where to find Peer-to-Peer firmware of LA66?

Instruction for LA66 Peer to Peer firmware : Instruction

# 3. Order Info

### Part Number: LA66-USB-LoRaWAN-Adapter-XXX

XXX: The default frequency band

- AS923: LoRaWAN AS923 band
- AU915: LoRaWAN AU915 band
- EU433: LoRaWAN EU433 band
- EU868: LoRaWAN EU868 band
- KR920: LoRaWAN KR920 band
- US915: LoRaWAN US915 band
- IN865: LoRaWAN IN865 band
- CN470: LoRaWAN CN470 band
- PP: Peer to Peer LoRa Protocol

# 4. Reference

- Hardware Design File for LA66 USB LoRaWAN Adapter : Download
- Mobile Phone App Source Code: <u>Download</u>.

# 5. FCC Statement

### **FCC Caution:**

Any Changes or modifications not expressly approved by the party responsible for compliance could void the user's authority to operate the equipment.

This device complies with part 15 of the FCC Rules. Operation is subject to the following two conditions: (1) This device may not cause harmful interference, and (2) this device must accept any interference received, including interference that may cause undesired operation.

### **IMPORTANT NOTE:**

**Note:** This equipment has been tested and found to comply with the limits for a Class B digital device, pursuant to part 15 of the FCC Rules. These limits are designed to provide reasonable protection against harmful interference in a residential installation. This equipment generates, uses and can radiate radio frequency energy and, if not installed and used in accordance with the instructions, may cause harmful interference to radio communications. However, there is no guarantee that interference will not occur in a particular installation. If this equipment does cause harmful interference to radio or television reception, which can be determined by turning the equipment off and on, the user is encouraged to try to correct the interference by one or more of the following measures:

- -Reorient or relocate the receiving antenna.
- -Increase the separation between the equipment and receiver.
- -Connect the equipment into an outlet on a circuit different from that to which the receiver is connected.
- -Consult the dealer or an experienced radio/TV technician for help.

## FCC Radiation Exposure Statement:

This equipment complies with FCC radiation exposure limits set forth for an uncontrolled environment. This equipment should be installed and operated with minimum distance 20cm between the radiator& your body.